## Пошаговая инструкция по программированию цифрового запоминающего осциллографа NeilScope v3.0

 1.
 Скачать и установить на компьютер VCP драйвер (драйвер виртуального коммуникационного порта)
 для микросхемы
 CP2102
 по ссылке:

 http://www.silabs.com/Support%20Documents/Software/CP210x\_VCP\_Windows.zip

| Имя 🔂                                  | Размер    |
|----------------------------------------|-----------|
| 🛅                                      |           |
| 🚞 x64                                  |           |
| 🚞 x86                                  |           |
| CP210xVCPInstaller_x64.exe             | 1 050 104 |
| CP210xVCPInstaller_x86.exe             | 921 992   |
| 📓 dpinst.xml                           | 11 568    |
| 📴 ReleaseNotes.txt                     | 10 262    |
| SLAB_License_Agreement_VCP_Windows.txt | 8 362     |
| 🗃 slabvcp.cat                          | 11 333    |
| 📴 slabvcp.inf                          | 5 067     |
|                                        |           |

Рис.1 Файлы архива с VCP-драйвером CP2102

2. Подключить осциллограф NeilScope v3.0 к USB порту компьютера. В диспетчере задач должно появиться устройство «Silicon Labs CP210x USB to UART Bridge Controller» с указанием в конце названия номера коммуникационного порта (Puc.2). На Рис.2 микросхеме CP2102 присвоен порт COM4. Запомнить номер коммуникационного порта, который операционная система присвоила для микросхемы CP2102, этот коммуникационный порт будем использовать при прошивке STM32F103.

| 🛓 Управление компьютером                                                                                                    | Управление компьютером                                                                                                    |  |  |  |
|----------------------------------------------------------------------------------------------------|----------------------------------------------------------------------------------------------------|--|--|--|
| <u>Ф</u> айл <u>Д</u> ействие <u>В</u> ид <u>С</u> прав                                                                                                    | ka                                                                                                    |  |  |  |
| 🗢 🄿 🙋 🖬 🗐 😫 🖬                                                                                                    | R 🕅 🙀 😼                                                                                                    |  |  |  |
| <ul> <li>Управление компьютером (л</li> <li>Служебные программы</li> <li>Планировщик заданий</li> <li>Просмотр событий</li> <li>Просмотр событий</li> <li>Общие папки</li> <li>Общие папки</li> <li>Акальные пользовате</li> <li>Производительность</li> <li>Диспетчер устройств</li> <li>Запоминающие устройст</li> <li>Управление дисками</li> <li>Службы и приложения</li> </ul> | <ul> <li>ildar-ПК</li> <li>IDE АТА/АТАРІ контроллеры</li> <li>IDE АТА/АТАРІ контроллеры</li> <li>IDE АТА/АТАРІ контроллеры</li> <li>Дисковые устройства</li> <li>Дисковые, видео и игровые устройства</li> <li>Клавиатуры</li> <li>Компьютер</li> <li>Контроллеры USB</li> <li>Контроллеры гибких дисков</li> <li>Мониторы</li> <li>Мыши и иные указывающие устройства</li> <li>Переносные устройства</li> <li>Silicon Labs CP210x USB to UART Bridge (COM4)</li> </ul> |  |  |  |
| 4 <u> </u>                                                                                                    | <ul> <li>Портнриштера (ГРТП)</li> <li>Последовательный порт (СОМ1)</li> <li>Процессоры</li> <li>Сетевые адаптеры</li> <li>Системные устройства</li> <li>Ч. Системные устройства</li> <li>Устройства HID (Human Interface Devices)</li> <li>Дифровые медиаустройства</li> </ul>                                                                                                    |  |  |  |
|                                                                                                    |                                                                                                    |  |  |  |

Рис.2 Устройство Silicon Labs CP210x USB to Bridge Controller в диспетчере задач

Если микросхема CP2102 не распозналась как Silicon Labs CP2102 USB to Bridge Controller – проверьте правильность монтажа, наличие коротких замыканий и непропаев.

3. Разомкнуть перемычку JP2 (Рис.3) на плате осциллографа для перевода микроконтроллера STM32F103 в режим программирования (boot mode).

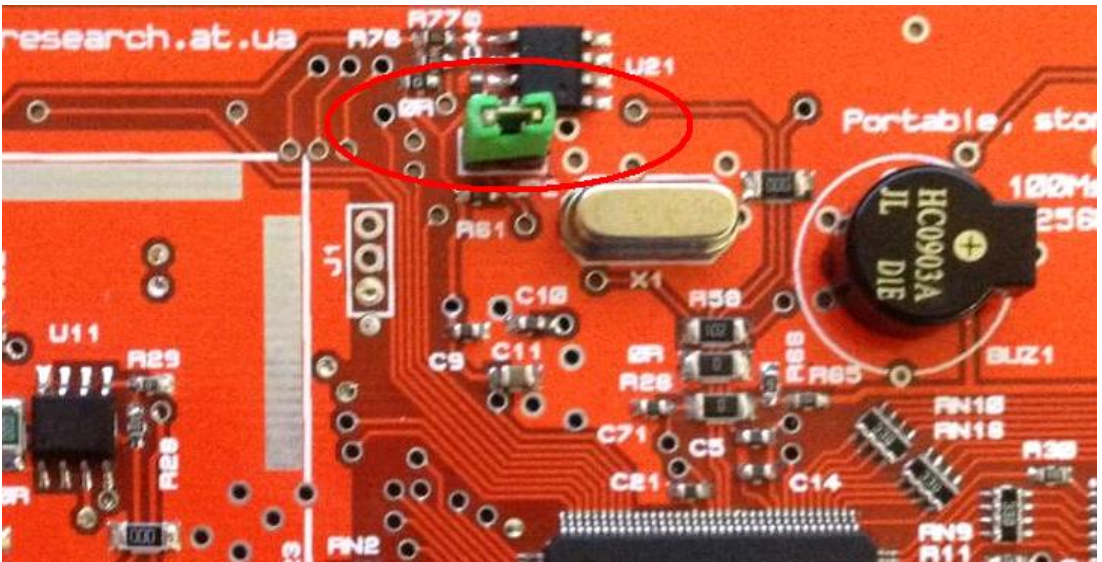

Рис.3 Перемычка JP2 для перевода STM32 в режим Boot Mode

4. Скачать и установить программу «Flash Loader Demonstrator» для прошивкимикроконтроллеровSTM32поссылке:<a href="http://www.st.com/st-web-ui/static/active/en/st\_prod\_software\_internet/resource/technical/software/demo\_and\_example/sts">http://www.st.com/st-web-ui/static/active/en/st\_prod\_software\_internet/resource/technical/software/demo\_and\_example/sts</a>w-mcu005.zip

| Имя 🟠                                        | Размер    |
|----------------------------------------------|-----------|
| <u>È</u>                                     |           |
| Flash_Loader_Demonstrator_v2.6.0_Setup.exe   | 7 388 257 |
| 🔁 MCD-ST Liberty SW License Agreement V2.pdf | 17 797    |
| 📙 readme.txt                                 | 1 520     |
| 📕 version.txt                                | 10 021    |

Рис.4 Файлы архива с программой Flash Loader Demonstrator

5. Запускаем программу «Flash Loader Demonstrator» и в главном окне меняем номер коммуникационного порта на тот, под которым определилась микросхема CP2102 (Рис.5). Остальные настройки оставляем по умолчанию.

6. Нажимаем и удерживаем кнопку включения осциллографа и кликаем на кнопку «Next» в программе «Flash Loader Demonstrator». Далее до окончания программирования микроконтроллера продолжаем удерживать кнопку питания осциллографа.

7. Программа «Flash Loader Demonstrator» попытается соединиться с бутлоадером STM32F103 и в случае успешного соединения отобразит окно с изображением светофора и размером Flash памяти контроллера (Puc.6).

| connect                             | tion.<br>n for all families—           | port and set setting   | js, men click next (            | open     |
|-------------------------------------|----------------------------------------|------------------------|---------------------------------|----------|
| ♥ UA<br>Port Na<br>Baud F<br>Data B | RT<br>ame COM4<br>Rate 115200<br>its 8 | Parity<br>Echo<br>Time | y Even<br>Disabled<br>out(s) 10 | <b>•</b> |
|                                     |                                        |                        |                                 |          |
|                                     |                                        |                        |                                 |          |

| ĺ         | Flash Loader Demonstrator                                |   |
|-----------|----------------------------------------------------------|---|
|           | STMicroelectronics                                       |   |
|           | Target is readable. Please click "Next" to proceed.      |   |
|           | Remove protection                                        |   |
|           | Flash Size 128 KB                                        |   |
|           |                                                          |   |
|           |                                                          |   |
|           |                                                          |   |
|           | Back Next Cancel Close                                   |   |
| Рис.6 Про | грамма Flash Loader Demonstrator соединилась с STM32F103 | ; |

8. Нажимаем кнопку «Next» перехода к следующему окну, в котором отобразится тип микроконтроллера, PID и версия стандартного бутлоадера. В данном окне ничего не изменяем, нажимаем «Next».

| 🧼 Flash Loader | Demonstrator       |             |                |               |
|----------------|--------------------|-------------|----------------|---------------|
| STN            | licroele           | ctronic     | s              |               |
| Please, select | your device in the | target list |                |               |
| Target S       | STM32_Med-dens     | sity_128K   |                | •             |
| РID (Ы 0       | 0410               |             |                |               |
|                |                    |             |                |               |
| BID (N) ["     | •M                 |             |                |               |
| Version 2      | 2.2                |             |                |               |
| Flash mapping  |                    |             |                |               |
| Name           | Start address      | End address | Size           | BW 🔺          |
| 🔷 Page0        | 0x 8000000         | 0x 80003FF  | 0x400 (1K)     | 66            |
| 🔷 💊 Page1      | 0x 8000400         | 0x 80007FF  | 0x400 (1K)     | 66            |
| 🔷 💊 Page2      | 0x 8000800         | 0x 8000BFF  | 0x400 (1K)     | 66            |
| 🔷 Page3        | 0x 8000C00         | 0x 8000FFF  | 0x400 (1K)     | 66            |
| 🔷 Page4        | 0x 8001000         | 0x 80013FF  | 0x400 (1K)     | 66            |
| 🔷 Page5        | 0x 8001400         | 0x 80017FF  | 0x400 (1K)     | 66            |
| 🔦 Page6        | 0x 8001800         | 0x 8001BFF  | 0x400 (1K)     | 66            |
| 🔦 Page7        | 0x 8001C00         | 0x 8001FFF  | 0x400 (1K)     | 88            |
| 🔷 Page8        | 0x 8002000         | 0x 80023FF  | 0x400 (1K)     | 66            |
| 🔷 Page9        | 0x 8002400         | 0x 80027FF  | 0x400 (1K)     | 66            |
| 🔷 Page10       | 0x 8002800         | 0x 8002BFF  | 0x400 (1K)     | 66            |
| Angle Page 11  | 0x 8002C00         | 0x 8002FFF  | 0x400 (1K)     | 66 -          |
| Legend :       | 🔁 Prote            | cted 🕻      | UnProtected    |               |
|                | <u>B</u> ack       | Next        | <u>C</u> ancel | <u>C</u> lose |

Рис.7 Окно параметров микроконтроллера

9. В следующем окне выбираем операцию стирания «Erase» и область стирания «All» (Puc.8). Нажимаем кнопку «Next» и программа «Flash Loader Demonstrator» выполнит полное стирание flash памяти микроконтроллера.

10. После выполнения операции стирания, программа «Flash Loader Demonstrator» отобразит окно с результатами операции (Рис.9). В случае выдачи программой сообщения о неуспешном выполнении операции стирания, выполните операцию стирания повторно.

11. В окне с результатами операции стирания (Рис.9) нажимаем кнопку «Back», для перехода к окну выбора операции. Выбираем пункт «Download to device» и нажатием кнопки «...» выбираем из файловой системы компьютера заранее скачанный с сайта <u>бутлоадер</u> «NeilScope\_boot.bin» (Рис.10). Нажимаем кнопку «Next» для записи бутлоадера в память микроконтроллера STM32F103.

12. После выполнения операции записи бутлоадера, программа «Flash Loader Demonstrator» отобразит окно с результатами операции (Puc.11). В случае выдачи программой сообщения о неуспешном выполнении операции записи, выполните операцию стирания и записи бутлоадера в память микроконтроллера повторно.

| Flash Loader Demons     | trator                                   |                   |           |
|-------------------------|------------------------------------------|-------------------|-----------|
| STMicro                 | electron                                 | 00                |           |
|                         | i el el el el el el el el el el el el el | 60                |           |
| • Erase                 |                                          |                   |           |
| <ul> <li>All</li> </ul> | C Sele                                   | ection            |           |
| C Download to device    |                                          |                   |           |
| Download from file-     |                                          |                   |           |
| C:\Users\Admin\De       | sktop/NeilScope_b                        | oot.bin           |           |
| C Erase necessar        | y pages 👘 🔿 No                           | Erase 🛛 🙆 Glot    | bal Erase |
| @ (h) 8000000           | <b>–</b>                                 | Jump to the user  | program   |
| 🔲 Optimize (Remo        | ve some FFs) 🛛 🖡                         | Verify after down | load      |
| Apply option by         | es                                       |                   |           |
| O Upload from device    |                                          |                   |           |
| Upload to file          |                                          |                   |           |
|                         |                                          |                   |           |
| C Enable/Disable Flash  | protection                               |                   |           |
| ENABLE                  | WRITE P                                  | ROTECTION 🖃       |           |
| C Edit option butos     |                                          |                   |           |
| S Eak option bytes      |                                          |                   |           |
| Back                    | Next                                     | Cancel            | Close     |
|                         |                                          | 2011001           | <u>_</u>  |

Рис.8 Выбор операции стирания микроконтроллера

| Flash Load             | er Demonstrator                                    |
|------------------------|----------------------------------------------------|
| ST                     | Microelectronics                                   |
|                        |                                                    |
|                        |                                                    |
| Target                 | STM32_Med-density_128K                             |
| Map file               | STM32_Med-density_128K.STmap                       |
|                        |                                                    |
| Operation<br>File name | ERASE                                              |
| rite name              |                                                    |
|                        |                                                    |
| File size              | 0.00 KB (0 bytes)                                  |
| Status<br>Time         | U.UU KB (U bytes) of U.UU KB (U bytes)<br>00-00-00 |
| T IIIC                 | 0.0.00                                             |
|                        |                                                    |
|                        |                                                    |
|                        | rase operation mission successiony                 |
|                        |                                                    |
|                        |                                                    |
|                        | Back Next Cancel Close                             |

Рис.9 Окно с результатами операции стирания микроконтроллера

| Flash Loader Demonstrator                            |
|------------------------------------------------------|
| STMicroelectronics                                   |
| O Erase                                              |
| C Selection                                          |
| Download to device     Download from file            |
| C:\Users\Admin\Desktop\NeilScope_boot.bin            |
| C Erase necessary pages C No Erase Global Erase      |
| @ (h) 8000000 💌 🗌 Jump to the user program           |
| 🔲 Optimize (Remove some FFs) 👘 Verify after download |
| Apply option bytes                                   |
| C Upload from device<br>Upload to file               |
|                                                      |
| C Enable/Disable Flash protection                    |
| ENABLE VRITE PROTECTION                              |
| C Edit option bytes                                  |
| Back Next Cancel Close                               |

Рис.10 Выбор операции записи бутлоадера в память микроконтроллера

| 0 | Flash Loade | er Demonstrator                    |             |       |
|---|-------------|------------------------------------|-------------|-------|
|   | ст          | Microelectronic                    | e           |       |
|   |             | manananan                          |             |       |
|   |             |                                    |             |       |
|   | _           |                                    |             |       |
|   | Target      | STM32_Med-density_128K             |             |       |
|   | Map file    | STM32_Med-density_128K.STmap       | 0           |       |
|   |             |                                    |             |       |
|   | Operation   |                                    |             |       |
|   | Eile name   | C:\Llagra\Admin\Deakton\NeilSon    | ne hoot hin |       |
|   | File name   | C. YOSEIS VAUNIN DESKTOP IN EIISCO | pe_boot.bin |       |
|   |             |                                    |             |       |
|   |             |                                    |             |       |
|   | File size   | 4.29 KB (4388 bytes)               |             |       |
|   | Status      | 4.29 KB (4388 bytes) of 4.29 KB (4 | 388 bytes)  |       |
|   | Time        | 00:00:01                           |             |       |
|   |             |                                    |             |       |
|   |             |                                    |             |       |
|   |             |                                    |             |       |
|   | Do          | wnload operation finished          | successfu   | llv   |
|   |             |                                    |             |       |
|   |             |                                    |             |       |
|   |             |                                    |             |       |
|   |             | Back Next                          | Cancel      | Close |
|   |             | <u></u>                            | 20110-01    |       |

Рис.11 Окно с результатами операции записи бутлоадера в память микроконтроллера

13. Отпускаем кнопку питания осциллографа и завершаем выполнение программы «Flash Loader Demonstrator» кнопкой «Close».

14. Замкнуть перемычку JP2 (Рис.3) на плате осциллографа для перевода микроконтроллера STM32F103 в обычный режим работы (normal mode).

15. Загрузить и запустить программу «<u>NSCP2102Utilite</u>». Нажать кнопку «Найти USB устройства». Выбрать из выпадающего списка найденную микросхему CP2102 и нажать кнопку «Прочитать CP2102». Программа отобразить текущие настройки микросхемы CP2102 (Рис.12).

| NSCP2102Utilite                                                                                                    |                                           |
|----------------------------------------------------------------------------------------------------|-------------------------------------------|
| Утилита NeilSoftwareUtilite программирует микр<br>осциллографа NeilScope v3, специально выдел<br>Laboratories, Inc кодами VID и PID.                                                                  | оосхему CP2102<br>енными Silicon          |
| <ol> <li>Подключите NeilScope v3.0 к USB-порту комп<br/>установите при необходимости драйвер и нажи<br/>USB устройства".</li> </ol>                                                                   | њютера,<br>чите кнопку "Найти             |
| Найти USB устройства                                                                                                    |                                           |
| <ol> <li>Выберите из списка найденное USB устройст<br/>кнопку "Прочитать" для чтения параметров СР2</li> </ol>                                                                                        | тво и нажмите<br>2102.                    |
| \\?\usb#vid_10c4&pid_ea60#0001#{a2a39220-39f4-4b8                                                                                                    | 88-aecb-3d86a35dd 🗢                       |
| Прочитать СР2102                                                                                                    |                                           |
| Продукт: Silicon Labs CP210x USB to UART Bridge                                                                                                    |                                           |
| Серийный номер: 0001                                                                                                    |                                           |
| VID: 10c4                                                                                                    |                                           |
| PID: ea60                                                                                                    |                                           |
| <ol> <li>В случае успешного чтения параметров микр<br/>нажмите "Программировать СР2102" для запис<br/>параметров. После успешного программирован<br/>необходимо заново установить драйвер.</li> </ol> | росхемы СР2102,<br>жи новых<br>ния СР2102 |
| Программировать СР2102 Заводские настройн                                                                                                    | ки Опрограмме                             |
|                                                                                                    |                                           |

Рис.12 Окно утилиты NSCP2102Utilite

16. Для программирования новых VID и PID нажмите кнопку «Программировать CP2102». В случае успешного программирования программа отобразит сообщение (Рис.13).

| Программирование микросхемы СР |                                   |  |
|--------------------------------|-----------------------------------|--|
| 1                              | СР2102 успешно запрограммирована. |  |
|                                | С                                 |  |

Рис.13 Сообщение об успешном программировании СР2102

17. Для проверки корректности программирования микросхемы CP2102 нажмите снова кнопку «Прочитать CP2102». Программа отобразит параметры записанные в микросхему CP2102 в результате программирования (Puc.14).

| NSCP2102Utilite                                                                                                    |                                     | x            |
|----------------------------------------------------------------------------------------------------|-------------------------------------|--------------|
| Утилита NeilSoftwareUtilite программирует микросхе<br>осциллографа NeilScope v3, специально выделенны<br>Laboratories, Inc кодами VID и PID.                                                                                                    | чу CP210<br>ми Silicor              | 2<br>1       |
| <ol> <li>Подключите NeilScope v3.0 к USB-порту компьюте<br/>установите при необходимости драйвер и нажмите и<br/>USB устройства".</li> </ol>                                                                                                    | ера,<br>кнопку "Н                   | lайти        |
| Найти USB устройства                                                                                                    |                                     |              |
| 2. Выберите из списка найденное USB устройство и кнопку "Прочитать" для чтения параметров СР2102.                                                                                                    | нажмите                             |              |
| \\?\usb#vid_10c4&pid_ea60#0001#{a2a39220-39f4-4b88-aed                                                                                                    | b-3d86a350                          | di 🗢         |
| Прочитать СР2102                                                                                                    |                                     |              |
| Продукт: NeilScope Device                                                                                                    |                                     |              |
| Серийный номер: 0001                                                                                                    |                                     |              |
| VID: 10c4                                                                                                    |                                     |              |
| PID: 8693                                                                                                    |                                     |              |
| <ol> <li>В случае успешного чтения параметров микросхе<br/>нажмите "Программировать СР2102" для записи ное<br/>параметров. После успешного программирования СР<br/>необходимо заново установить драйвер.</li> <li>Программировать СР2102 Заводские настройки</li> </ol> | мы СР210<br>ных<br>22102<br>О прогр | )2,<br>рамме |

Рис.14 Результат программирования микросхемы СР2102

18. В программе «NSCP2102Utilite» имеется возможность при необходимости вернуть заводские настройки микросхемы CP2102. Для того что бы вернуть заводские настройки микросхемы CP2102 нажмите кнопку «Заводские настройки».

19. Скачайте и распакуйте <u>USBXpess драйвер</u> осциллографа NeilScope v3.0 на жесткий диск компьютера (Puc.15). Отключите и подключите заново USB разъем осциллографа NeilScope v 3.0. На запрос установки драйвера, укажите INF файл из распакованного архива.

20. После установки USBX press драйвера осциллографа NeilScope v3.0 в диспетчере задач операционной системы должно появится новое устройство «NeilScope Device» (Puc.16).

| Имя 🗘                   | Размер  |
|-------------------------|---------|
| 퉲                       |         |
| \mu x86                 |         |
| \mu x64                 |         |
| 🗃 setup.ini             | 470     |
| NSUSB.inf               | 1 785   |
| NS Driver Installer.exe | 633 992 |

Рис.15 Файлы архива с USBXpress драйвером NeilScope v3.0

| a 🚔 ildar-I IK                 |                            |   |
|--------------------------------|----------------------------|---|
| DE ATA/ATAPI контроллер        | ы                          |   |
| 🔉 📲 Видеоадаптеры              |                            |   |
| Дисковые устройства            |                            |   |
| Энці Звуковые, видео и игровые | устройства                 |   |
| ▷ ······· Клавиатуры           | Свойства: NeilScope Device |   |
| р при Компьютер                |                            |   |
| 🖌 🏺 Контроллеры USB            | Общие Драйвер Сведения     |   |
| 🏺 Apple Mobile Device USI      |                            |   |
| Intel(R) ICH8 Family USB       | NeilScope Device           |   |
| 🟺 Intel(R) ICH8 Family USB     |                            |   |
| 🟺 Intel(R) ICH8 Family USB     | Свойство                   |   |
| 🏺 Intel(R) ICH8 Family USB     |                            |   |
| 🟺 Intel(R) ICH8 Family USB     | Описание устройства        |   |
| 🟺 Intel(R) ICH8 Family USB     | Значение                   |   |
| 🏺 Intel(R) ICH8 Family USB     | NelCone Device             | = |
| 🟺 NeilScope Device             |                            |   |
| — 🏺 Запоминающее устрой        |                            |   |
| 🦷 🏺 Корневой USB-концент       |                            |   |
| — 🏺 Корневой USB-концент       |                            |   |
| — 🏺 Корневой USB-концент       |                            |   |
| 🏺 Корневой USB-концент         |                            |   |
| 🏺 Корневой USB-концент         |                            |   |
| 💗 Корневой USB-концент         |                            |   |
| 💗 Корневой USB-концент         |                            |   |
| 📖 🏺 Составное USB устройс      |                            |   |
| 🕟 🕁 Контроллеры гибких диско   |                            |   |
| 🔉 🛄 Мониторы                   |                            |   |
| Мыши и иные указывающ          |                            |   |
| Переносные устройства          | Закрыть Отмена             |   |
| 🖟 🐺 Порты (СОМ и LPT)          |                            |   |
| 🔈 🔲 Процессоры                 |                            |   |
| Сетевые адаптеры               |                            | - |
|                                |                            | _ |

Рис.16 NeilScope Device в диспетчере задач

21. Скачайте и запустите программу <u>NSFlashLoader2</u> (Рис.17). Нажатием кнопки «…» выберите соответствующий файл прошивки, предварительно скачанный из шапки форума. Нажмите кнопку «Программировать». Процесс загрузки прошивки отображается в окне программы.

| K USB Device: NeilScope Device                                                                                                    |               |
|----------------------------------------------------------------------------------------------------|---------------|
| C:/Users/Admin/Desktop/NeilScope3_24.bin                                                                                                    | О программе   |
| Найден NeilScopeDevice v3.0<br>Инициализация загрузчика<br>Загрузчик успешно инициализирован                                                                                                    |               |
| Идентификация микросхемы<br>PID: 0x0410 Name: STM32_Med-density_128K<br>Версия загрузчика: 3.1<br>Стирание Flash памяти<br>Flash память стерта<br>Запись Flash памяти из файла<br>Файл "C:/Users/Admin/Desktop/NeilScope3_24.bin" успешно откры<br>Файл записан во Flash память | т             |
| верификация<br>Верификация прошла успешно<br>Запуск загруженной прошивки<br>Успешный запуск<br>Программирование NeilScope v3.0 успешно завершено                                                                                                    |               |
| 100% Программировать                                                                                                    | Стереть Выход |

Рис.17 Работа программы NSFlashLoader2

22. После успешной загрузки прошивки, осциллограф автоматически перезагрузится и готов к работе. В случае неуспешной загрузки прошивки в осциллограф, нажмите кнопку «Стереть» и повторите загрузку заново.

23. Программирование NeilScope v3.0 завершено.